To use **ALL** the services we provide you must register and create a user account. You can view information, get questions answered and have limited services as an anonymous user.

- 1. Open your web browser and navigate to <a href="https://www.cityofalbany.net/aca">https://www.cityofalbany.net/aca</a>
- 2. As a new users click on one of the *Register for an Account* links.

| Announcements Access                                                                                                    | ibility Support Register for an Account |
|----------------------------------------------------------------------------------------------------|-----------------------------------------|
|                                                                                                    | Search                                  |
| Home Building Planning                                                                                                    |                                         |
| Welcome to the City of Albany's Citizen Portal<br>We are pleased to offer our citizens, businesses, and visitors access to government<br>services online, 24 hours a day, 7 days a week.                                                                                                    | Login<br>User Name or E-mail:           |
| In partnership with Accela, Inc., we are fulfilling our promise to deliver powerful<br>e-government services and provide valuable information about the community while<br>making your interactions with us more efficient, convenient, and interactive. To use ALL                                                           | Password:                               |
| Ine services we provide you must register and create a user account. You can view<br>information, get questions answered and have limited services as an anonymous user. We<br>trust this will provide you with a new, higher level of service that makes living and working<br>in our community a more enjoyable experience. | e<br>Login »                            |
| What would you like to do today?<br>To get started, select one of the services listed below:                                                                                                    | Remember me on this computer            |

3. After reading the General Disclaimer, click on the check box to accept the terms for online access to Accela Citizen Access and click the *Continue Registration* to continue the registration process.

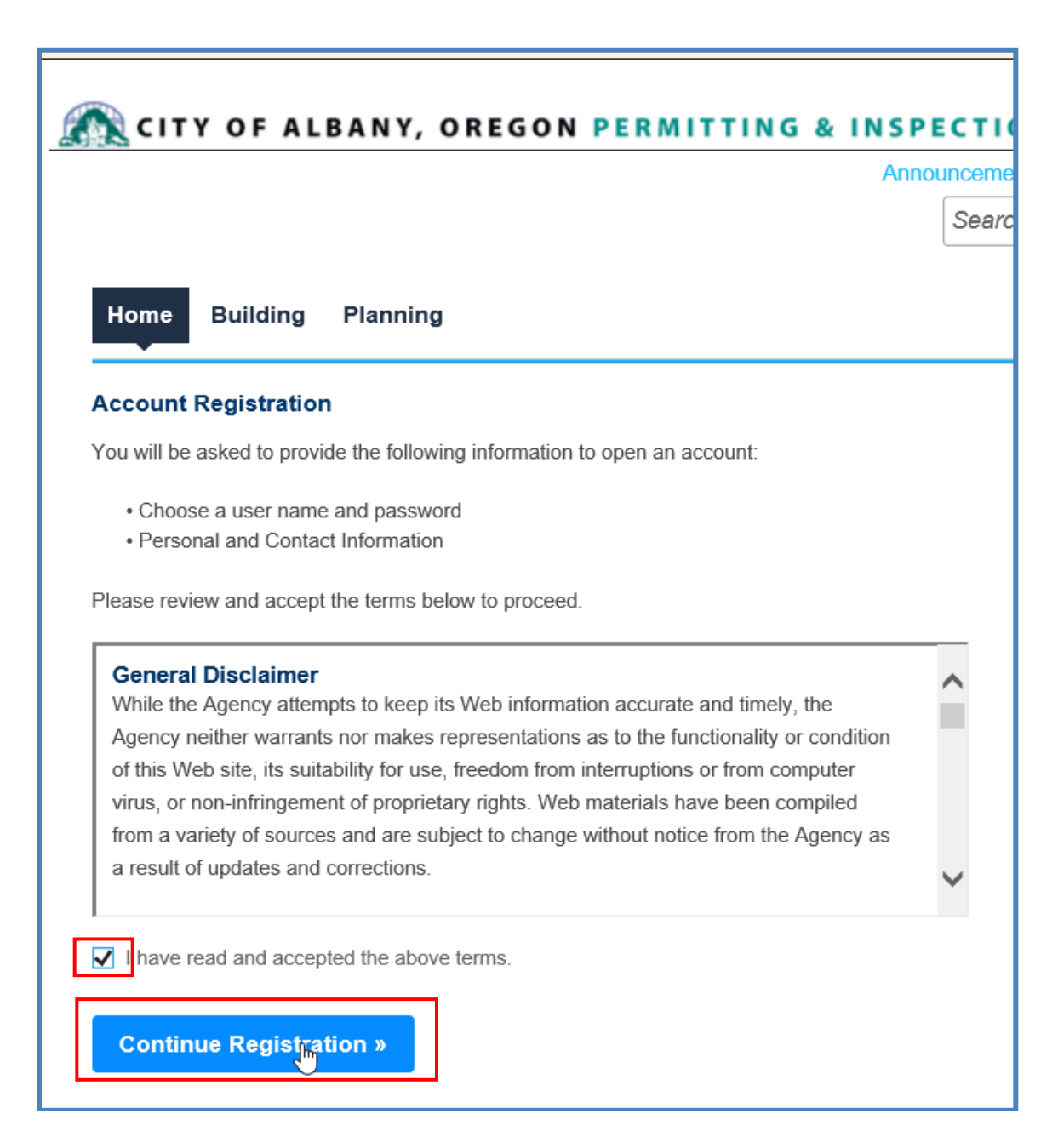

City of Albany

- 4. Fill out the account registration form with the required information. Fields marked with a \* are required and must be entered to continue.
- 5. Click *Add New* to add your contact information.

| _ogin Information        | * indicates a required field. |
|--------------------------|-------------------------------|
| User Name:               |                               |
| E-mail Address:          |                               |
| Password:                |                               |
| Type Password Again:     |                               |
| Enter Security Question: |                               |
| Answer:                  |                               |
| Contact Information      |                               |

a. Select your Contact Type and click *Continue Registration*.

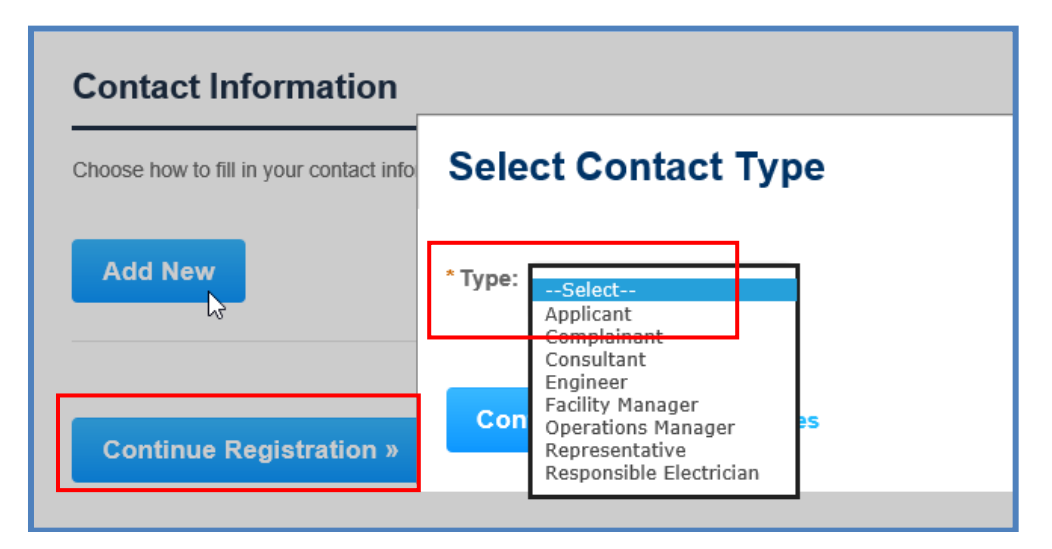

b. Complete contact information and click *Continue*.

| Contact Information |           |               |  |
|---------------------|-----------|---------------|--|
| * First:            | Middle:   | *Last:        |  |
| Name of Business    |           |               |  |
| *Address Line 1:    |           |               |  |
| * City:             | *Stat     | te: *Zip:     |  |
| *E-mail:            |           |               |  |
| Primary Phone:      | W         | ork Phone:    |  |
| Continue            | Clear Dis | scard Changes |  |

- c. You'll receive a confirmation email that your contact was successfully created.
- d. Click *Continue Registration*.

| Choose how to fill in your contact in                                                 | formation. |
|---------------------------------------------------------------------------------------|------------|
| Contact added successfu                                                               | lly.       |
| Jane Doe<br>htyofalbanytest@gmail.com<br>Primary Phone:5419177553<br>Secondary Phone: |            |
| Edit Remove                                                                           |            |
| Continue Registration »                                                               |            |

e. After the registration is complete, the information you used to register will be displayed and you will receive an email confirming the registration process. Return to the home page by double clicking on *Home tab.* 

| Congratulations. You have successfully     | registered an account. You can login immediately using your |
|--------------------------------------------|-------------------------------------------------------------|
| Jser Name and Password.                    |                                                             |
| Account Information                        |                                                             |
| Account mormation                          |                                                             |
| User Name:                                 | CityofAlbany                                                |
|                                            | cityofalbanytest@gmail.com                                  |
| E-mail:                                    |                                                             |
| E-mail:<br>Password:                       | *****                                                       |
| E-mail:<br>Password:<br>Security Question: | ******<br>address                                           |

6. At the Home screen, enter the email address and password you selected during the registration process. Click the *Login* button to continue.

| Announcements Accessi                                                                                                    | bility Support Register for an Account Lo                                                        |
|----------------------------------------------------------------------------------------------------|--------------------------------------------------------------------------------------------------|
|                                                                                                    | Search                                                                                           |
| Home Building Planning                                                                                                    |                                                                                                  |
| Welcome to the City of Albany's Citizen Portal<br>We are pleased to offer our citizens, businesses, and visitors access to government<br>services online, 24 hours a day, 7 days a week.                                           | <b>Login</b><br>User Name or E-mail:                                                             |
| In partnership with Accela, Inc., we are fulfilling our promise to deliver powerful<br>e-government services and provide valuable information about the community while                                                            | cityofalbany.net Password:                                                                       |
| making your interactions with us more efficient, convenient, and interactive. To use ALL the services we provide you must register and create a user account. You can view                                                         | •••••                                                                                            |
| information, get questions answered and have limited services as an anonymous user. We trust this will provide you with a new, higher level of service that makes living and working in our community a more enjoyable experience. | Login »                                                                                          |
| What would you like to do today?<br>To get started, select one of the services listed below:                                                                                                    | Remember me on this computer<br>I've forgotten my password<br>New Users: Register for an Account |

7. Once logged into Accela Citizen Access, you can search existing applications, schedule inspections or apply for a new permit application.

## **Resetting Your Password**

If you forget your password click on the *I've forgotten my password* link.

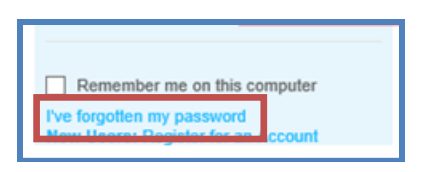

You will be sent an email with your user name and a temporary password. Log into Accela Citizen Access with your temporary password, you'll be asked to choose a new password. Passwords are case sensitive.